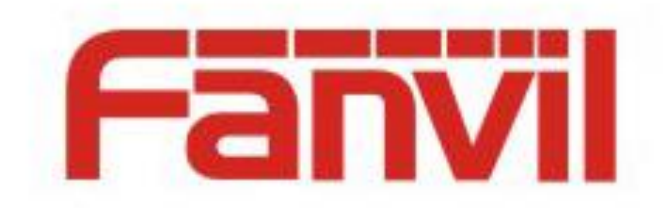

# Fanvil BLF List Use Description

Version: <1.1> Release date: <2018-5-26>

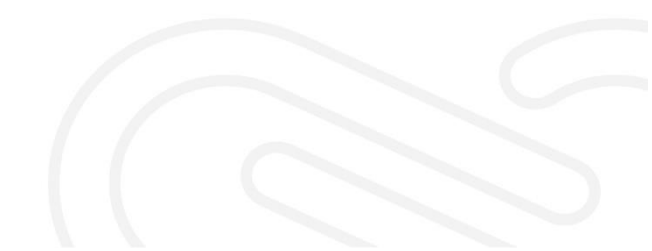

# Contents

| Co | ntents |                                             | 1 |
|----|--------|---------------------------------------------|---|
| 1  | Intro  | luction                                     | 2 |
|    | 1.1    | About This Document                         | 2 |
|    | 1.2    | BLF List Function Overview of Fanvil Phones | 2 |
|    | 1.3    | Configuring BLF List on BroadWorks          | 2 |
|    |        |                                             |   |

## **1** Introduction

#### **1.1** About This Document

This document describes the BLF List function of Fanvil phones and how to use the function by configuring Broadworks and Fanvil phones.

BLF List is supported by all Fanvil phones, including X3, X4, X5s, X6, C600, and D900 series phones, and the configuration methods for these models are the same.

#### **1.2** BLF List Function Overview of Fanvil Phones

Busy Lamp Field (BLF) collects a number's status by subscribing to the number. A number to be subscribed to is configured on the phone set's DSS keys. When the status of the number changes, the phone set will inform the subscriber of the change by turning on the BLF indicator. One BLF number can be used to monitor only one number at a time.

A BLF List can be used to monitor multiple numbers. A user sets the numbers to be monitored or subscribed to on the PBX server or by other means. Then, the phone set automatically configures these numbers to the corresponding DSS keys. The subscriber will receive a notification when the status of any of these numbers changes. It means that a BLF List is a set of BLF subscriptions and helps users monitor multiple numbers quickly.

The phone set needs to work with a PBX server to provide the BLF List function. Currently, Fanvil phones can work with the PBX servers including BroadSoft BroadWorks, Fortinet FortiVoice and Fortinet VoipSwitch. The other PBX servers supporting BLF List may also work with Fanvil phones, but have not been tested. In the following sections, BroadWorks is used as an example to describe how to configure and use the BLF List function of Fanvil phones.

### **1.3 Configuring BLF List on BroadWorks**

1. Log in to the web page of BroadWorks, as shown below:

| < broadsoft                                    |                                                                                              | Help - Home                                                                                                    |
|------------------------------------------------|----------------------------------------------------------------------------------------------|----------------------------------------------------------------------------------------------------|
| Group                                          |                                                                                              | Welcome [Logauf]                                                                                                    |
| Options:<br>Profile                            | Profile                                                                                      |                                                                                                    |
| Resources Services Acct/Auth Codes Call Center | Basic Users Add, modily, or remove users.                                                    | Advanced<br><u>Call Processing Policies</u><br>Configure group-level Call Processing Policies                                                 |
| Meet-Me Conferencing                           | Profile<br>View or modify your group profile information.                                    | Communication Barring Authorization Codes<br>Configure group-level Communication Barring authorization codes.                                 |
|                                                | Change Password<br>Change your password.                                                     | Dial Plan Policy<br>Configure group-level Dial Plan Policy                                                                                    |
|                                                | Administrators<br>Add, modify, or remove group administrators and department administrators. | Dialable Caller ID<br>Automatically prepend digits to the incoming caller ID of public calls so the caller ID is presented in dialable format |
|                                                | Announcement Repository<br>Manage the announcements for a group                              |                                                                                                    |
|                                                | Departments<br>Add, modify. or remove departments in your group.                             |                                                                                                    |
|                                                | Schedules<br>Add, modify, or remove schedules.                                               |                                                                                                    |

2. Click Users to open the Broadsoft account selection interface, as shown below:

| <b>S</b> roup                                         |                                                                      | Help - Home<br>Welcome (Logaut) |
|-------------------------------------------------------|----------------------------------------------------------------------|---------------------------------|
| Options:   Profile  Resources Services Acct/uth Codes | Add a new user or manage existing users in your department or group. |                                 |
| Call Center<br>Meet-Me Conferencing<br>Utilities      | Enter search criteria below<br>User ID • Starts With • •             | Search                          |
|                                                       | OK Add Cancel                                                        |                                 |

3. If a Broadsoft account has been added, click **Search**. The account list as follows is displayed. Select the account you want to configure, for example, FanvilUser1, and go to step 5. If no Broadsoft account has been added, click **Add** and go to step 4 to add an account.

| Water     Users       Bassacks     States were or manage existing users in your department or group.       States     Cancel       States     Cancel       States     Cancel       States     Cancel       States     Cancel       States     Cancel       States     Cancel       States     Cancel       States     Cancel       States     Cancel       States     States With •       User ID •     States With •       States     Cancel       States     Cancel       States     Cancel       States     States With •       User ID •     States With •       States     Wang       Cancel     Cancel       States     Wang       Cancel     Cancel       States     Wang       Cancel     Cancel       Cancel     Familisticker       Pamilisticker     Pamilisticker       Pamilisticker     Pamilisticker       Pamilisticker     Pamilisticker       Pamilisticker     Pamilisticker       Pamilisticker     Pamilisticker       Pamilisticker     Pamilisticker       Pamilistice     Pamilistither       Pamilisticer     <                                                                                                    | Users     Users       Users     View user or manage existing users in your department or group.       Image: State View or or manage existing users in your department or group.       Image: State View or or manage existing users in your department or group.       Image: State View or or manage existing users in your department or group.       Image: State View or or manage existing users in your department or group.       Image: State View or or manage existing users in your department or group.       Image: State View or or or or or or or or or or or or or                                                                                                    |                  |                               |                                     |                 |               |           |            |                |        |
|----------------------------------------------------------------------------------------------------|----------------------------------------------------------------------------------------------------|------------------|-------------------------------|-------------------------------------|-----------------|---------------|-----------|------------|----------------|--------|
| Add a new user of manage existing users in your department of group.       Decision     OK     Add     Cancel       SextOvanic Codes     Concel     Image: Concel     Image: Concel       SextOvanic Codes     Image: Concel     Image: Concel     Image: Concel       Add a new user of manage existing users in your department of group.     Image: Concel     Image: Concel       Start SWB     Image: Concel     Image: Concel     Image: Concel       Add Concer     Image: Concel     Image: Concel     Image: Concel       Image: Concer     Image: Concel     Image: Concel     Image: Concel       Image: Concer     Image: Concel     Image: Concel     Image: Concel       Image: Concer     Image: Concel     Image: Concel     Image: Concel       Image: Concer     Image: Concel     Image: Concel     Image: Concel       Image: Concer     Image: Concel     Image: Concel     Image: Concel       Image: Concer     Image: Concel     Image: Concel     Image: Concel       Image: Concer     Image: Concel     Image: Concel     Image: Concel       Image: Concer     Image: Concel     Image: Concel     Image: Concel       Image: Concer     Image: Concel     Image: Concel     Image: Concel       Image: Concer     Image: Concel     Image: Concel     Image: Concel       Image                                                                                                    | Add a new user or manage existing uses in your department or group.           Add         Add         Concel           Iter is acch criter's balow         Iter is acch criter's balow         Iter is acch criter's balow           Iter is acch criter's balow         Iter is acch criter's balow         Iter is acch criter's balow           Iter is acch criter's balow         Iter is acch criter's balow         Iter is acch criter's balow           Iter is acch criter's balow         Iter is acch criter's balow         Iter is acch criter's balow           Iter is acch criter's balow         Iter is acch criter's balow         Iter is acch criter's balow           Iter is acch criter's balow         Iter is acch criter's balow         Iter is acch criter's balow           Iter is acch criter's balow         Iter is acch criter's balow         Iter is acch criter's balow           Iter is acch criter's balow         Iter is acch criter's balow         Iter is acch criter's balow           Iter is acch criter's balow         Pannell'BCLiser!         Pannell'BCLiser!         Pannell'BCLiser!           Iter is acch criter's balow         Iter is acch criter's balow         Pannell'BCLiser!         Pannell'BCLiser!           Iter is acch criter's balow         Iter is acch criter's balow         Pannell'BCLiser!         Pannell'BCLiser!           Iter is acch criter's balow         Iter is acch criter's balow         Pannell'Bcliser!                                                                     | file             | Users                         |                                     |                 |               |           |            |                |        |
| nxcs<br>ICAC Add Cancel<br>Enter search criteria below<br>Licenter<br>Licenter | CK     Ads     Cancel       B     Enter search criteria below <ul> <li>Uber ID</li> <li>Starts With</li> <li>Etter Starts Delow</li> <li>Uber ID</li> <li>Starts With</li> <li>Etter Starts Delow</li> <li>Uber ID</li> <li>Starts With</li> <li>Etter Starts Delow</li> <li>Colored Starts Delow</li> <li>Colored Starts With</li> <li>Etter Starts With</li> <li>Etter Starts With</li></ul> | ources           | Add a new user or manage exis | ting users in your department or gr | roup.           |               |           |            |                |        |
| Usant Dools     Cit Add     Cancel       Contert     Enter starch criteria balow     •       User ID     •     Starts With •     •       Bitd     Lost Starts With •     •       User ID     •     Starts With •     •       O23200405     Dools     Wing     Data       Familiario     Familiario     Pamiliario     •       O23200405     Dools     Wing     Data       Familiario     Familiario     Pamiliario     •       Familiario     Familiario     Pamiliario     •       Familiario     Familiario     Pamiliario     •       Familiario     Familiario     Pamiliario     •       Familiario     Familiario     Pamiliario     •       Familiario     Familiario     •     •       Familiario     Familiario     •     •       Familiario     Familiario     •     •       Familiario     Familiario     •     •       Familiario     Familiario     •     •       Familiario     Familiario     •     •       Familiario     Familiario     •     •       Familiario     Familiario     •     •       Familiario     Familiario <td< th=""><th>a Like i Za di carei<br/>Entre search crittis biow<br/>Liber (D ▼ Starts With ▼</th><th>dces</th><th></th><th></th><th></th><th></th><th></th><th></th><th></th><th></th></td<>                                                                                                    | a Like i Za di carei<br>Entre search crittis biow<br>Liber (D ▼ Starts With ▼                                                                                                    | dces             |                               |                                     |                 |               |           |            |                |        |
| Cardier     Enter search ortfanta below       Bac Conferencion     User ID     Starts With *       Ba     Mac Conferencion     *       Ba     Mac Conferencion     *       Ba     Mac Conferencion     *       Ba     Mac Conferencion     *       Mac Conferencion     Conferencion     Consentino       Ba     Mac Conferencion     Fanavillatoria       Mac Conferencion     Conferencion     Consentino       Panavillatoria     Fanavillatoria     Fanavillatoria       Fanavillatoria     Libera     Fanavillatoria       Fanavillatoria     Fanavillatoria     Fanavillatoria       Fanavillatoria     Fanavillatoria     Fanavillatoria       Fanavillatoria     Fanavillatoria     Fanavillatoria       Fanavillatoria     Fanavillatoria     Fanavillatoria       Fanavillatoria     Fanavillatoria     Fanavillatoria       Fanavillatoria     Fanavillatoria     Fanavillatoria       Fanavillatoria     Fanavillatoria     Fanavillatoria       Fanavillatoria     Fanavillatoria     Fanavillatoria       Fanavillatoria     Fanavillatoria     Fanavillatoria       Fanavillatoria     Fanavillatoria     Fanavillatoria       Fanavillatoria     Fanavillatoria     Fanavillatoria       <                                                                                                    | Entre saart criteria below           Uiter (D         Starts Wth *         *         Starts Wth *           023300405         003         Starts Wth *         *         Starts Wth *           023300405         003         Marg         Panil BTC/User1         + 2204587345         7345           Familit BTC/User2         Familit BTC/User2         Familit BTC/User2         + 12204587345         7345           Familit BTC/User2         Familit BTC/User2         + 12204587345         7345           Familit BTC/User2         Familit BTC/User2         + 12204587342         7345           Familit BTC/User2         Familit BTC/User2         + 12204587342         7345           FamilitesC         Liser2         Flaster2         + 12204587342         7345           FamilitesC         FamilitesC         FamilitesC         + 12204587342         7345           FamilitesC         FamilitesC         FamilitesC         + 12004587343         7345           FamilitesC         FamilitesC         FamilitesC         + 12004587343         7345           FamilitesC         FamilitesC         FamilitesC         FamilitesC         + 12004587345         7345           FamilitesC         FamilitesC         FamilitesC         FamilitesC <td< th=""><th>Auth Codes</th><th>OK Add</th><th>Cancel</th><th></th><th></th><th></th><th></th><th></th><th></th></td<>                                                                                                    | Auth Codes       | OK Add                        | Cancel                              |                 |               |           |            |                |        |
| Jub Contraction     User ID     Starts Web       33     User ID     Last Name.     Price Number.     Extension.     Department.     In Thurk O       002300080     Dois     warg     Plane Number.     Extension.     Department.     In Thurk O       00230081     Dois     warg     Plane Number.     Extension.     Department.     In Thurk O       00230081     Famult TSC/Leer     Famult TSC/Leer     Famult TSC/Leer     Famult TSC/Leer     Famult TSC/Leer     Famult TSC/Leer       Famult Stocker     Famult Stocker     Famult TSC/Leer     Famult TSC/Leer     Famult Stocker     734       Famultuler1     Famult Stocker     Famult Stocker     Famult Stocker     734       Famultuler2     LUser2     FUSEr2     *1.2404987343     7343       Famultuler3     Famultuler4     Famultuler4     Famultuler4       Famultuler3     Famultuler5     Famultuler4     Famultuler4       Famultuler3     Famultuler4     Famultuler4     Famultuler4       Famultuler4     Famultuler4     Famultuler4     Famultuler4       Famultuler5     Famultuler6     Famultuler6     Famultuler6       Famultuler4     Famultuler6     Famultuler6     Famultuler6       Famultuer4     Famultuler6     Famultuer6     Fam                                                                                                    | User (D         Starts With •         +         Sea           Viser (D)         •         Starts With •         •         Sea           Viser (D)         •         Starts With •         •         Sea           Viser (D)         •         Starts With •         •         Sea           Viser (D)         •         Starts With •         065         065           Cost Starts With •         Panell TRCUler(1         Famell TRCUler(2)         + 2204987345         7345           Famell StrCuler(2)         Famell StrCuler(2)         Famell StrCuler(2)         + 1204987345         7345           Famell StrCuler(2)         Famell StrCuler(2)         + 1204987345         7345           Famell StrCuler(2)         Famell StrCuler(2)         + 1204987342         7343           Famell StrCuler(2)         Famell StrCuler(2)         + 1204987343         7343           Famell StrCuler(2)         Famell StrCuler(2)         + 1204987343         7343           Famell StrCuler(2)         Famell StrCuler(3)         Famell StrCuler(3)         Famell StrCuler(3)           Famell StrCuler(3)         Famell StrCuler(3)         Famell StrCuler(3)         Famell StrCuler(3)         Famell StrCuler(3)           Famell StrCuler(3)         Famell StrCuler(3)         F                                                                                                    | Center           | Enter search criteria belo    | w                                   |                 |               |           |            |                |        |
| East User User ID - Bails Will - Bails Will - Bails Will - Bails Will - Bails Will - Bails Will - Bails Will - Bails - Bails Bails - Bails - B                                                                                                    | User (J)         Last Name         Plane Number         Estension         Department         In Think Group           023200406         bods         wrag         045         045         045           023200406         bods         wrag         045         045         045           FanvillsTBCUert         FanvillsTBCUert         annuttreater         045         045           FanvillsTBCUert         FanvillsTBCUert         +12404967345         7345           Fanvillstr2         Lister2         FanvillstCUert2         7440           Fanvillstr2         Lister2         Flaver2         7342           Fanvillstr2         Lister2         Flaver2         7342           Fanvillstr3         Fanvillstr3         7343         7343           Fanvillstr3         Fanvillstr3         Fanvillstr3         7343           Fanvillstr3         Fanvillstr3         Fanvillstr3         7343           Fanvillstr3         Fanvillstr3         Fanvillstr3         7343           Fanvillstr3         Fanvillstr3         Fanvillstr3         7343           Fanvillstr3         Fanvillstr3         Fanvillstr3         7343           Fanvillstr3         Fanvillstr3         Fanvillstr3         7343 <td>-Me Conferencing</td> <td>Lines ID</td> <td>Storts With</td> <td></td> <td></td> <td></td> <td></td> <td></td> <td>Canroh</td>                                                                                                    | -Me Conferencing | Lines ID                      | Storts With                         |                 |               |           |            |                | Canroh |
| Use:         List Name.         First Name.         Phone Number.         Extension.         Desartment.         In Trank C           002300060         bols         word         045         045         045         045         045         045         045         045         045         045         045         045         045         045         045         045         045         045         045         045         045         045         045         045         045         045         046         045         046         045         045         046         045         045         045         045         045         045         045         045         046         045         046         045         046         045         046         045         046         045         046         045         046         045         046         046         046         046         046         046         046         046         046         046         046         046         046         046         046         046         046         046         046         046         046         046         046         046         046         046         046         046         046                                                                                                    | User (D-II)         Last Name         First Name         Phone Number         Extension         Department         In Trank Group           00300405         b00         wing         005         005         005         005         005         005         005         005         005         005         005         005         005         005         005         005         005         005         005         005         005         005         005         005         005         005         005         005         005         005         005         005         005         005         005         005         005         005         005         005         005         005         005         005         005         005         005         005         005         005         005         005         005         005         005         005         005         005         005         005         005         005         005         005         005         005         005         005         005         005         005         005         005         005         005         005         005         005         005         005         005         005         005                                                                                                    |                  | Userib                        | Starts With                         | n •             |               |           |            |                | Search |
| 002300465         Dots         WR0         0.45           FamultSTCUber1         FamultSTCUber1         FamultSTCUber2         FamultSTCUber2         FamultSTCUber2         FamultSTCUber2         FamultSTCUber2         FamultSTCUber2         FamultSTCUber2         FamultSTCUber2         FamultSTCUber2         FamultSTCUber2         FamultStCUber2         FamultStCUber3         FamultStCUber3         FamultStCUber3                                                                                                    | 02320308/6         bods         wang         045           FanvillBTCUter1         FanvillBTCUter1         FanvillBTCUter1         +1-2404907345         7345           FanvillBTCUter2         FanvillBTCUter1         +1-2404907345         7345           FanvillBTCUter1         FanvillBTCUter1         +1-2404907345         7345           FanvillBTCUter1         FanvillBTCUter1         +1-2404907345         7345           FanvillBer2         LUser2         Fuller1         +1-2404907342         7341           FanvillBer3         FanvillBer3         FanvillBer3         +1-2404907342         7342           FanvillBer3         FanvillBer4         FanvillBer4         +1-2404907342         7343           FanvillBer4         FanvillBer4         FanvillBer4         FanvillBer4         FanvillBer4           FanvillBer4         FanvillBer4         FanvillBer4         FanvillBer4         FanvillBer4           FanvillBer5         FanvillBer5         FanvillBer4         FanvillBer4         FanvillBer4           FanvillBer5         FanvillBer6         FanvillBer6         FanvillBer6         FanvillBer6           FanvillBer6         FanvillBer6         FanvillBer6         FanvillBer6         FanvillBer6           FanvillBer5         FanvillBe                                                                                                    |                  | User ID                       | Last Name                           | First Name      | Phone Number  | Extension | Department | In Trunk Group |        |
| FamilterCluent         FamilterCluent         PamilterCluent         *1-2404987345         7345           FamilterCluencz         FamilterCluencz         FamilterCluencz         7345           FamilterCluencz         FamilterCluencz         *1-2404987345         7345           FamilterCluencz         Lister2         *1-2404987345         7341           FamilterCluencz         Lister2         File         *1-2404987345         7342           FamilterCluencz         FamilterCluencz         FamilterCluencz         7343         7343           FamilterCluencz         FamilterCluencz         FamilterCluencz         *1-2404987345         7343           FamilterCluencz         FamilterCluencz         FamilterCluencz         *1-2404987345         7343           FamilterCluencz         FamilterCluencz         FamilterCluencz         *1-2404987345         7343           FamilterCluencz         FamilterCluencz         FamilterCluencz         *1-2404987345         7343           FamilterCluencz         FamilterCluencz         FamilterCluencz         *1-2404987345         7343           FamilterCluencz         FamilterCluencz         FamilterCluencz         FamilterCluencz         *1-2404987345         7343           FamilterCluencz         FamilterCluencz         Familter                                                                                                    | Familiter     Familiter/Cuber1     Familiter/Cuber1     Familiter/Cuber2     F34067345       Familiter/Cuber2     Familiter/Cuber2     F34067345     7345       Familiter/Cuber2     Familiter/Cuber2     F34067345     7345       Familiter/Cuber2     Fuller1     Familiter/Cuber2     F34067345     7345       Familiter/Cuber2     Fuller1     Familiter/Cuber2     F34067345     7342       Familiter/Cuber2     Familiter/Cuber2     F34067345     7342       Familiter/Cuber3     Familiter/Cuber3     Familiter/Cuber3     7343       Familiter/Cuber4     Familiter/Cuber3     Familiter/Cuber3     7343       Familiter/Cuber3     Familiter/Cuber3     Familiter/Cuber3     7343       Familiter/Cuber3     Familiter/Cuber3     Familiter/Cuber3     7345       Familiter/Cuber3     Familiter/Cuber3     Familiter/Cuber3     7345       Familiter/Cuber3     Familiter/Cuber3     Familiter/Cuber3     7345       Familiter/Cuber3     Familiter/Cuber3     Familiter/Cuber3     Familiter/Cuber3       Familiter/Cuber3     Familiter/Cuber3     Familiter/Cuber3     Familiter/Cuber3       Familiter/Cuber3     Familiter/Cuber3     Familiter/Cuber3     Familiter/Cuber3       Familiter/Cuber3     Familiter/Cuber3     Familiter/Cuber3     Familiter/Cuber3                                                                                                    |                  | 0323300485                    | boss                                | wang            |               | 0485      |            |                |        |
| Fanvillstr         Fanvillstr         Fanvill                                                                                                    | Familitation         Familitation         Familitation<                                                                                                 |                  | FanvilBTBCUser1               | FanvilBTBCUser1                     | FanvilBTBCUser1 | +1-2404987345 | 7345      |            |                |        |
| Familulaer1     Familulaer1     Familulaer1     +1-2404807341     7341       Familulaer2     LUser2     FUser2     +1-2404807341     7342       Familulaer3     Familulaer3     Familulaer3     7343       Familulaer4     Familulaer4     Familulaer4     7341       Familulaer5     Familulaer4     Familulaer4     7343       Familulaer6     Familulaer7     Familulaer4     7341       Familulaer7     Familulaer5     Familulaer4     7343       Familulaer7     Familulaer5     Familulaer6     Familulaer7       Familulaer8     Familulaer8     Familulaer8     Familulaer8       Familulaer9     Familulaer9     Familulaer9     Familulaer9       Familulaer9     Familulaer9     Familulaer9     Familulaer9       Familulaer9     Familulaer9     Familulaer9     Familulaer9       Familulaer9     Familulaer9     Familulaer9     Familulaer9       Familulaer9     Familulaer9     Familulaer9     Familulaer9       Familulaer9     Familulaer9     Familulaer9     Familulaer1       Familulaer9     Familulaer9     Familulaer1     Familulaer1                                                                                                    | Famulber1     Famulber1     Famulber1     Famulber1     7341       Famulber2     LUser2     FL2404867342     7342       Famulber3     Famulber4     Famulber4     Famulber4       Famulber4     Famulber5     Famulber6     7342       Famulber4     Famulber6     Famulber6     7342       Famulber4     Famulber6     Famulber6     7343       Famulber5     Famulber6     Famulber6     7343       Famulber6     Famulber6     Famulber6     7343       Famulber6     Famulber6     Famulber6     7343       Famulber6     Famulber6     Famulber6     7343       Famulber6     Famulber6     Famulber6     7343       Famulber6     Famulber6     Famulber6     Famulber6       Famulber6     Famulber6     Famulber6     Famulber6       Famulber6     Famulber6     Famulber6     Famulber6       Famulber6     Famulber6     Famulber6     Famulber6       Famulber6     Famulber6     Famulber6     Famulber6       Famulber6     Famulber6     Famulber6     Famulber6       Famulber6     Famulber6     Famulber6     Famulber6       Famulber6     Famulber6     Famulber6     Famulber6       Famulber6                                                                                                    |                  | FanvilBTBCUser2               | FanvilBTBCUser2                     | FanvilBTBCUser2 | +1-2404987346 | 7346      |            |                |        |
| Familuser2     LUser2     FUser2     +1-240497342     7342       Familuser3     Familuser4     Familuser4     7343       Familuser4     Familuser4     Familuser4     7343       Familuser4     Familuser4     Familuser4     7343       Familuser5     Familuser6     7343       Familuser6     Familuser6     7343       Familuser7     Familuser6     7343       Familuser8     Familuser6     7343       Familuser9     Familuser6     7343       Familuser9     Familuser6     7343       Familuser9     Familuser6     7343       Familuser8     Familuser6     7343       Familuser9     Familuser6     7343       Familuser9     Familuser6     7343       Familuser9     Familuser6     7343       Familuser9     Familuser6     7343       Familuser9     Familuser6     7343       Familuser9     Familuser6     7343       Familuser9     Familuser6     7343       Familuser9     Familuser6     7343       Familuser1     Familuser1     7343                                                                                                    | Famulikerio     Lukerio     Fukrulo Panulikerio     742       Famulikerio     Famulikerio     Famulikerio     743       Famulikerio     Famulikerio     Famulikerio     7343       Famulikerio     Famulikerio     Famulikerio     7343 <td></td> <td>FanvilUser1</td> <td>FanvilUser1</td> <td>FanvilUser1</td> <td>+1-2404987341</td> <td>7341</td> <td></td> <td></td> <td></td>                                                                                                    |                  | FanvilUser1                   | FanvilUser1                         | FanvilUser1     | +1-2404987341 | 7341      |            |                |        |
| Famillaerd     Famillaerd     Famillaerd     Famillaerd       Famillaerd     Famillaerd     Famillaerd                                                                                                    | Familuerd     Familuerd     Familuerd     *1-240487343     7343       Familuerd     Familuerd     Familuerd     7343       Familuerd     Familuerd     Familuerd     7343       Familuerd     Familuerd     Familuerd     7343       Familuerd     Familuerd     Familuerd       Familuerd     Familuerd     Familuerd                                                                                                    |                  | FanvilUser2                   | LUser2                              | FUser2          | +1-2404987342 | 7342      |            |                |        |
| Famillaeri     Famillaeri       Famillaeri     Famillaeri                                                                                                    | Famulber4     Famulber4       Famulber7     Famulber7       Famulber8     Famulber8       Famulber8     Famulber8       Famulber9     Famulber8       Famulber9     Famulber8       Famulber1                                                                                                    |                  | FanvilUser3                   | FanvilUser3                         | FanvilUser3     | +1-2404987343 | 7343      |            |                |        |
| Familuser?     Familuser?       Familuser     Familuser       Familuser     Familuser                                                                                                    | Famuluser     Famuluser       Famulusers     Famulusers       Famulusers     Famulusers                                                                                                    |                  | FanvilUser4                   | FanvilUser4                         | Fanvill Iser4   |               |           |            |                |        |
| Familuseris     Familuseris     Familuseris       Familuseris     Familuseris     Familuseris       Familuseris     Familuseris     Familuseris       Familuseris     Familuseris     Familuseris       Familuseris     Familuseris     Familuseris       Familuseris     Familuseris     Familuseris       Familuseris     Familuseris     Familuseris       Familuseris     Familuseris     Familuseris       Familuseris     Familuseris     Familuseris       Familuseris     Familuseris     Familuseris       Familuseris     Familuseris     Familuseris       Familuseris     Familuseris     Familuseris                                                                                                    | Familueris     Familueris       Familueris     Familueris                                                                                                    |                  | FanvilUser7                   | FanvilUser7                         | FanvilUser7     |               |           |            |                |        |
| Familluseri     Familluseri       Familluseri     Familluseri       Familluseri     Familluseri       Familluseri     Familluseri       Familluseri     Familluseri       Familluseri     Familluseri       Familluseri     Familluseri       Familluseri     Familluseri       Familluseri     Familluseri       Familluseri     Familluseri       Familluseri     Familluseri       Familluseri     Familluseri       Familluseri     Familluseri                                                                                                    | Famulbard     Famulbard       Famulbard     Famulbard                                                                                                    |                  | FanvilUser8                   | FanvilUser8                         | FanvilUser8     |               |           |            |                |        |
| FamiluserA     FamiluserA     FamiluserA       FlamiluserB     FamiluserB       FamiluserC     FamiluserC       FamiluserD     FamiluserC       FamiluserE     FamiluserD       FamiluserE     FamiluserE       FamiluserE     FamiluserE       FamiluserB     FamiluserE       FamiluserB     FamiluserE       FamiluserB     FamiluserE       FamiluserB     FamiluserE       FamiluserH     FamiluserE       FamiluserH     FamiluserE                                                                                                    | Famillerid     Famillerid       Famillerid     Famillerid                                                                                                    |                  | FanvilUser9                   | FanvilUser9                         | FanvilUser9     |               |           |            |                |        |
| Familluer6     Familluer6       FamilluerC     FamilluerC       FamilluerD     FamilluerC       FamilluerE     FamilluerE       FamilluerE     FamilluerE       FamilluerF     FamilluerE       FamilluerF     FamilluerE       FamilluerF     FamilluerE       FamilluerF     FamilluerE       FamilluerI     FamilluerI                                                                                                    | Fandlukert     Fandlukert       Fandlukert     Fandlukert       Fandlukert     Fandlukert       Fandlukert     Fandlukert       Fandlukert     Fandlukert       Fandlukert     Fandlukert       Fandlukert     Fandlukert       Fandlukert     Fandlukert       Fandlukert     Fandlukert       Fandlukert     Fandlukert       Fandlukert     Fandlukert       Fandlukert     Fandlukert       Fandlukert     Fandlukert       Fandlukert     Fandlukert                                                                                                    |                  | FanvilUserA                   | FanvilUserA                         | FanvilUserA     |               |           |            |                |        |
| FamiluserC     FamiluserC     FamiluserC       FamiluserD     Familuser     FamiluserE       FamiluserE     FamiluserE     FamiluserE       FamiluserG     FamiluserF     FamiluserE       FamiluserG     FamiluserG     FamiluserE       FamiluserG     FamiluserG     FamiluserE                                                                                                    | FamillaerC     FamillaerC     FamillaerC       FamillaerC     FamillaerC       FamillaerE     FamillaerE       FamillaerE     FamillaerE       FamillaerG     FamillaerE       FamillaerG     FamillaerE       FamillaerG     FamillaerE       FamillaerG     FamillaerE       FamillaerI     FamillaerE       FamillaerI     FamillaerI       FamillaerI     FamillaerI                                                                                                    |                  | FanviUserB                    | FanvilUserB                         | FanviUserB      |               |           |            |                |        |
| Familuserb     Familuserb       FamiluserE     FamiluserE       FamiluserF     FamiluserF       FamiluserG     FamiluserG       FamiluserH     FamiluserI                                                                                                    | Famulbarch Panvluterb Famulbarch<br>Famulbarc FamulbarcF Famulbarch<br>FamulbarcF FamulbarcF FamulbarcF<br>Famulbarch Famulbarch Famulbarch<br>Famulbarch Pamulbarch Famulbarch<br>Famulbarch Famulbarch Famulbarch                                                                                                    |                  | FanvilUserC                   | FanvilUserC                         | FanvilUserC     |               |           |            |                |        |
| PanvilluserE     FanvilluserE     FanvilluserE       Fanvilluser     FanvilluserF     FanvilluserF       FanvilluserG     FanvilluserG     FanvilluserG       FanvilluserH     FanvilluserG     FanvilluserG                                                                                                    | FamulturerE     FamulturerE       Famulturer     Famulturer       FamulturerG     Famulturer       FamulturerG     Famulturer       FamulturerG     Famulturer       FamulturerG     Famulturer       FamulturerG     Famulturer       FamulturerG     Famulturer       FamulturerG     Famulturer       FamulturerG     Famulturer                                                                                                    |                  | FanviUserD                    | FanvilUserD                         | FanvilUserD     |               |           |            |                |        |
| Familluser Familluser                                                                                                    | FanvUlserF FanvUlserF FanvUlserF<br>FanvUlserG FanvUlserG<br>FanvUlserH FanvUlserG<br>FanvUlserH FanvUlserH FanvUlserI                                                                                                    |                  | FanvilUserE                   | FanvilUserE                         | FanvilUserE     |               |           |            |                |        |
| FamilluserG FamilluserG FamilluserG<br>FamilluserH FamilluserH FamilluserH                                                                                                    | FanulluserG FanulluserG FanulluserG<br>FanulluserH FanulluserH FanulluserH<br>Fanulluser FanulluserH Fanulluser                                                                                                    |                  | FanvilUserF                   | FanvilUserF                         | FanvilUserF     |               |           |            |                |        |
| FamilluserH FamilluserH FamilluserH                                                                                                    | FanvillserH FanvillserH FanvillserH<br>FanvillserI Fanvillseri Fanvillseri                                                                                                    |                  | FanvilUserG                   | FanvilUserG                         | FanvilUserG     |               |           |            |                |        |
| Found I Found I found I found                                                                                                    | Perviluser Perviluser Perviluser                                                                                                    |                  | FanvilUserH                   | FanvilUserH                         | FanvilUserH     |               |           |            |                |        |
| ranvilusen ranvilusen ranvilusen                                                                                                    | Territoria Territoria Territoria                                                                                                    |                  | FanvilUserl                   | FanvilUserl                         | FanvilUserl     |               |           |            |                |        |
| FanvilUser,J FanvilUser,J FanvilUser,J                                                                                                    | FanviluserJ FanviluserJ FanviluserJ                                                                                                    |                  | FanvilUserJ                   | FanvilUserJ                         | FanvilUserJ     |               |           |            |                |        |

4. Add a Broadsoft account, as shown below:

| Srour                                                            |                                                                      |                                                |                                                                                                    | Help - Home<br>Welcome [Logaut] |
|------------------------------------------------------------------|----------------------------------------------------------------------|------------------------------------------------|----------------------------------------------------------------------------------------------------|---------------------------------|
| Options:   Profile  Resources  Services  AcsUAuth Codes  Devices | Add a new user to your group.                                        |                                                |                                                                                                    |                                 |
| Meet-Me Conferencing                                             | Service Provider: Interoperability<br>* User ID: 2404987341          | @ as.iop1.broadworks.net •                     | Fanvil                                                                                                    |                                 |
|                                                                  | * Last Name: FanvilUser1<br>* Calling Line ID Last Name: FanvilUser1 | * First Name:<br>* Calling Line ID First Name: | FanvilUser1<br>FanvilUser1                                                                                                    |                                 |
|                                                                  | Name Dialing Last Name:                                              | Name Dialing First Name:                       |                                                                                                    |                                 |
|                                                                  | Calling Line to Phone Number.<br>Phone number is stor                | red in E.164 normalized format                 |                                                                                                    |                                 |
|                                                                  | * Initial Password:                                                  | * Re-type Initial Password:                    |                                                                                                    |                                 |
|                                                                  | Time Zone: (GMT-04:00) (US)                                          | ) Eastern Time                                 | English  Vone  Vone  Von |                                 |
|                                                                  | Additional Information                                               |                                                |                                                                                                    |                                 |
|                                                                  | Pager.                                                               | Mobile:                                        |                                                                                                    |                                 |
|                                                                  | Location:                                                            | TanoorD.                                       |                                                                                                    |                                 |
|                                                                  | Address.                                                             |                                                |                                                                                                    |                                 |
|                                                                  | City:<br>Zip/Postal Code:                                            | Country:                                       |                                                                                                    |                                 |
|                                                                  | OK Cancel                                                            |                                                |                                                                                                    |                                 |

5. Open the configuration interface of the selected account. The following figure shows the configuration interface of FanvilUser1.

| Sroup > Users : FanvilUser1                                                                                                    |                                                                                                    | Help - Home<br>Welcome [Lopout]                                                                                                    |
|----------------------------------------------------------------------------------------------------|----------------------------------------------------------------------------------------------------|----------------------------------------------------------------------------------------------------|
| Options:  Profile Calls  Inconting Calls Call Control Call Control Call Control Call Control Call Control Meessaying Collaborate MeessAeC Conteracting Utilities | Profile Basic Profile Copylary and configure profile Information such as your name, department and address. Addresses Addresses Addresses Addresses Addresses Addresses Anonecement Repository Manage the anouncements for a user Passworda Set we access and portal passwords. Schedules Add, modily, or remove schedules. | Advanced Assign or unasign services and service packs. Assign or unasign services and service packs. Assign or unasign user to a call center as agent. Call Application Policies Select Call Control Applications enabled for a user. Call Policies Configure user Call Policies Configure user Call Policies Configure user Version Policies Configure user Version Policies Configure Communication Barring Authorization codes for a user. Pervice Policies Configure User Device Policies Configure User Device Policies |

6. Click **Client Applications**. The following interface is displayed.

| Group > Users : FanvilUser1                                              |                                                                                                    | Welcome Rega                                                                                                    |
|--------------------------------------------------------------------------|----------------------------------------------------------------------------------------------------|----------------------------------------------------------------------------------------------------|
| ptions:<br>Profile                                                       | Client Applications                                                                                                    |                                                                                                    |
| Incoming Calls Outgoing Calls Call Control Cleant Applications           | Basic Busy Lamp Field Allows monitoring user phone status via a SIP Attendant Console Phone                                   | Advanced Business.Communicator.Desktop Business.Communicator.Desktop.                                                                                                    |
| Client Applications Messaging Collaborate Meet-Me Conferencing Utilities | Conference Room<br>Conference Room is a specialized application designed for small to medium sized meeting/huddle rooms to in | Business Communicator Desktop - Audio<br>Business Communicator Desktop - Audio                                                                                                    |
|                                                                          | physical rooms in the My Room audio, video, and content experience.                                                           | Business Communicator Desktop - Video<br>Business Communicator Destop - Video.                                                                                                    |
|                                                                          |                                                                                                    | Business Communicator Mobile<br>Business Communicator Mobile.                                                                                                    |
|                                                                          |                                                                                                    | Business Communicator Mobile - Audio<br>Business Communicator Mobile - Audio                                                                                                    |
|                                                                          |                                                                                                    | Business Communicator Mobile - Video<br>Business Communicator Mobile - Video                                                                                                    |
|                                                                          |                                                                                                    | Business Communicator Tablet<br>Business Communicator Tablet.                                                                                                    |
|                                                                          |                                                                                                    | Business Communicator Tablet - Audio<br>Business Communicator Tablet - Audio.                                                                                                    |
|                                                                          |                                                                                                    | Business Communicator Tablet - Video<br>Business Communicator Tablet - Video                                                                                                    |
|                                                                          |                                                                                                    | Broad/Works Agent<br>Broad/Works Agent is a client that enables users to perform typical call center agent activities, call control, basic<br>reporting and service configuration. Also displays which users are call center supervisors for the agent. |

7. Click **Busy Lamp Field**. The BLF List configuration interface is displayed as follows.

| STORE - COLOR - HAVINGON                                                                                                    | Velcome [Logout |
|----------------------------------------------------------------------------------------------------|-----------------|
| Options:         Busy Lamp Field           PotIle         Busy Lamp Field allows you to create a list of users to monitor via your SIP Attendant Console Phone and assign a SIP URI to the list.           Outgoing Calls         Ork         Apply         Cancel           Clait Control         City Control         Control         Cancel                                                                                                    |                 |
| Messapility     List URI: spr bLF1     @ as iop1 broadworks.net •       Collaboration     W: Enable Call Park notification       Matter Mile: Spr     Enter search criteria below                                                                                                    |                 |
| User ID    Starts With    Available Users  Monitored Users  Monitored User | Search          |
| FanvilUser3,FanvilUser3 (FanvilUser3)  Add > Remove < Add All >> Remove All                                                                                                    |                 |
| Nove Up Nove Down                                                                                                    |                 |

8. Enter **List URI**, for example, bLf1. This name must be the same as the BLF List Number configured on the phone. Click **Search** to display all monitored numbers. Move the numbers to be monitored to the right list and click **OK** to save the configuration.

| Sroup > Users : FanvilUser1                                                                                                    |                                                                                                    | Hele - Home<br>Welcome (Logast)                                                  |
|----------------------------------------------------------------------------------------------------|----------------------------------------------------------------------------------------------------|----------------------------------------------------------------------------------|
| Options:<br>Profile<br>Incoming Calls<br>Call control<br>Call Control<br>Cellent Applications<br>Messaying<br>Collatorate<br>Meet Ails Conferencing | Busy Lamp Field allows you to create a list of users to monitor via your SIP Attendant Console Phone and assign a SIP URI to the list.                                                                                                    |                                                                                  |
| Lastes                                                                                                    | Enter search criteria below       User ID       Starts With •         Analitable Users         boss, wang (032300465)       Family BisCUsers (Family BisCUser)         Family BisCUser, Family BisCUser (Camuld BisCUser)       Family BisCUser, Family BisCUser)         Family BisCUser, Family BisCUser)       Family BisCUser, Family BisCUser)         Family BisCUser, Family BisCUser)       Family BisCUser)         Family BisCUser, Family Biscuser)       Family Biscuser, Family Biscuser)         Family Biscler, Family Biscler, Family Biscr, Family Biscr, | Search Monitored Users  FanvilUser3.FanvilUser3 (FanvilUser3)  Move Up Move Down |

9. Log in to the webpage of the Fanvil phone. The default user name and password are admin, as shown below.

| Fañvil           |                      |                   |                        |       |              | English                                           | <ul> <li>Logout (admin)</li> <li>Keep Online</li> </ul> |
|------------------|----------------------|-------------------|------------------------|-------|--------------|---------------------------------------------------|---------------------------------------------------------|
|                  | Information Account  | Configurations Up | ograde Auto Provision  | Tools | Reboot Phone |                                                   |                                                         |
| > System         |                      |                   |                        |       |              | NOTE                                              |                                                         |
| ) Network        | System Information 🕜 |                   |                        |       |              | Description                                       | 1                                                       |
|                  | Model:               | X6                |                        |       |              | It shows some basic                               |                                                         |
|                  | Hardware:            | V1.0              |                        |       |              | information of the phone,                         |                                                         |
| > Line           | Software:            | 1.4.1             |                        |       |              | hardware and software                             |                                                         |
|                  | Uptime:              | 04:29:44          |                        |       |              | version, running time,<br>network status, account |                                                         |
| > Phone settings |                      |                   |                        |       |              | registration status, etc.                         |                                                         |
|                  | Network 🔮            |                   |                        |       |              |                                                   |                                                         |
| > Phonebook      | WAN                  |                   |                        |       |              |                                                   |                                                         |
|                  | Network mode:        | Static IP         |                        |       |              |                                                   |                                                         |
| > Call logs      | MAC:                 | 00:00:01:12:20    | :30                    |       |              |                                                   |                                                         |
|                  | IPV4                 |                   |                        |       |              |                                                   |                                                         |
| Function Key     | IP:                  | 172.16.5.32       |                        |       |              |                                                   |                                                         |
|                  | Subnet mask:         | 255.255.0.0       |                        |       |              |                                                   |                                                         |
| > Application    | Default gateway:     | 172.16.1.1        |                        |       |              |                                                   |                                                         |
|                  | VQ Status            |                   |                        |       |              |                                                   |                                                         |
| > Security       | Start time:          |                   | Stop time:             |       |              |                                                   |                                                         |
|                  | Local user:          |                   | Remote user:           |       |              |                                                   |                                                         |
| > Device Log     | Local IP:            |                   | Remote IP:             |       |              |                                                   |                                                         |
|                  | Local Port:          |                   | Remote port:           |       |              |                                                   |                                                         |
|                  | Local codec:         |                   | Remote codec:          |       |              |                                                   |                                                         |
|                  | Jitter:              |                   | JitterBufferMax:       |       |              |                                                   |                                                         |
|                  | Packets lost:        |                   | NetworkPacketLossRate: |       |              |                                                   |                                                         |
|                  | MOS-LQ:              |                   | MOS-CQ:                |       |              |                                                   |                                                         |
|                  | RoundTripDelay:      |                   | EndSystemDelay:        |       |              |                                                   |                                                         |
|                  | SymmOneWayDelay:     |                   | JitterBufferRate:      |       |              |                                                   |                                                         |
|                  |                      |                   |                        |       |              |                                                   |                                                         |

10. Click **Function Key** in the left navigation bar to enter the function key setting page, as shown below. Set the DSS key type to BLF List. Each DSS key matches a monitored number. If the number of monitored numbers configured on BroadWorks is larger than the number of BLF List keys configured on DSS keys of the phone, the phone adds the extra numbers to the keys of which the DSS key type is none. Click **Apply** to save the configuration.

| Fanvil         |                                      |                                  |            |                |                   |                |               | English ¥                                | Logout | ( admin )<br>e |
|----------------|--------------------------------------|----------------------------------|------------|----------------|-------------------|----------------|---------------|------------------------------------------|--------|----------------|
|                | Function Key                         | EXT Key                          | Softkey    | Advanced       |                   |                |               |                                          |        |                |
| > System       |                                      |                                  |            |                |                   |                |               | NOTE                                     |        |                |
| > Network      | Function Key S<br>Dsskey Tra         | Settings<br>ansfer Mode Make     | a New C: 🔻 | Dsskey Home Pa | ige: None 🔻       |                |               | Description:<br>Custom function keys can |        |                |
| > Line         | Page1                                | Page2 Page3 P                    | age4 Page5 | трру           |                   | Delete Add     | New Page      | and other function keys.                 |        |                |
| Phone settings | Key<br>DSS Key 1                     | Type<br>BLF List Key 🔻           | Name       | Value          | Subtype<br>None T | Line<br>AUTO T | PickUp Number |                                          |        |                |
| > Phonebook    | DSS Key 2<br>DSS Key 3               | BLF List Key V<br>BLF List Key V |            |                | None V            | AUTO V         |               |                                          |        |                |
| → Call logs    | DSS Key 4<br>DSS Key 5               | None V                           |            |                | None V            | AUTO T         |               |                                          |        |                |
| > Function Key | DSS Key 6<br>DSS Key 7               | None V                           |            |                | None T            | AUTO V         |               |                                          |        |                |
| Application    | DSS Key 8<br>DSS Key 9<br>DSS Key 10 | None V                           |            |                | None V            | AUTO Y         |               |                                          |        |                |
| > Security     | DSS Key 11<br>DSS Key 12             | None V                           |            |                | None V            | AUTO Y         |               |                                          |        |                |
| > Device Log   |                                      |                                  |            | Apply          |                   |                |               |                                          |        |                |

11. Click **Line** in the left navigation bar to enter the phone account setting interface, as shown below. Configure the account FanvilUser1 selected on BroadWorks to the corresponding line of the phone.

| Fanvil           |                                                 |                        |                                     |                                      |      | English 🔻                                                                   | Logout ( admin ) |
|------------------|-------------------------------------------------|------------------------|-------------------------------------|--------------------------------------|------|-----------------------------------------------------------------------------|------------------|
|                  | SIP SIP Hots                                    | ipot Dial Plan         | Basic Settings                      | RTCP-XR                              |      |                                                                             |                  |
| > System         |                                                 |                        |                                     |                                      |      | NOTE                                                                        |                  |
| > Network        | Line 240498734 ¥                                |                        |                                     |                                      |      | Description:<br>It shows phone                                              |                  |
| > Line           | Line Status:                                    | Registered             | Realm                               | i:<br>'oxy Server                    |      | registration account basic<br>settings and sip account<br>function advanced |                  |
| > Phone settings | Server Address:<br>Server Port:                 | as.lop1.broadworks.net | Addre     Proxy                     | ss:<br>Server Port:                  | 5060 | accunga.                                                                    |                  |
| > Phonebook      | Authentication User:<br>Authentication Password | FanvilUser1            | Proxy     Proxy     Proxy     Proxy | User:<br>Password:<br>p.Proxy Server |      |                                                                             |                  |
| › Call logs      | Username:<br>Display name:                      | 2404987341             | Addre     Addre     Backu     Port: | p Proxy Server<br>p Proxy Server     | 5060 |                                                                             |                  |
| Function Key     | Activate:                                       | <b>e</b>               | Serve                               | r Name:                              |      |                                                                             |                  |
| > Application    | Codecs Settings >> 0                            |                        |                                     |                                      |      |                                                                             |                  |
| > Security       | Advanced Settings >>                            |                        |                                     |                                      |      |                                                                             |                  |
| > Device Log     | SIP Global Settings >>                          | Apply                  |                                     |                                      |      |                                                                             |                  |

12. Click **Advanced Settings** to open the SIP advanced settings interface, as shown below. Enable BLF List and enter the BLF List number, which is the List URI set in step 8. Click **Apply**. When the account FanvilUser1 is registered, the BLF List function is successfully configured.

| Fanvil                      |                                       |                          |                                              |             | English 🔻 🗹                                   | Logout ( admin ) |
|-----------------------------|---------------------------------------|--------------------------|----------------------------------------------|-------------|-----------------------------------------------|------------------|
|                             | SIP SIP Hotspot                       | Dial Plan Basic Settings | RTCP-XR                                      |             |                                               |                  |
| › System                    | Line 240498734 *                      |                          |                                              | ſ           | Description:                                  |                  |
| <ul> <li>Network</li> </ul> | Register Settings >>                  |                          | It shows phone<br>registration account basic |             |                                               |                  |
|                             | Basic Settings >>                     |                          |                                              |             | settings and sip account<br>function advanced |                  |
| > Line                      | Codecs Settings >> 🕖                  |                          |                                              |             | settings.                                     |                  |
| > Phone settings            | Advanced Settings >>                  |                          |                                              |             |                                               |                  |
| > Phone settings            | Use Feature Code: 🛛 🗐 🥥               |                          |                                              |             |                                               |                  |
| Dhonoback                   | Enable DND:                           | ØDND                     | Disabled:                                    | 0           |                                               |                  |
| / PHOHEDOOK                 | Enable Call Forward<br>Unconditional: | Ø Disab<br>Uncor         | e Call Forward                               | 0           |                                               |                  |
| Call logs                   | Enable Call Forward on                | Ø Disab                  | e Call Forward on Busy:                      | 0           |                                               |                  |
| , can rogo                  | Enable Call Forward on                | Disab                    | e Call Forward on No                         | 0           |                                               |                  |
| Euroction Key               | No Answer:                            | Answ                     | f:                                           |             |                                               |                  |
| - Function Ray              | Anonymous Call:                       | Call:                    | e blocking Anonymous                         | 0           |                                               |                  |
| Application                 | Call Waiting On Code:                 | O Call V                 | raiting Off Code:                            | 0           |                                               |                  |
| , Application               | Send Anonymous On<br>Code:            | Send                     | Anonymous Off Code:                          | 0           |                                               |                  |
| > Security                  |                                       |                          |                                              |             |                                               |                  |
|                             | SIP Encryption: 🛛 🕘 🔮                 | SIP E                    | ncryption Key:                               | 0           |                                               |                  |
| > Device Log                | RTP Encryption: 🛛 🕘 🥑                 | RTP E                    | ncryption Key:                               | 0 L         |                                               |                  |
|                             | Enable Session Timer: 🛛 🎯             | Sessi                    | n Timeout: 0                                 | second(s)   |                                               |                  |
|                             | Enable BLF List: 🧭 🔞                  | BLF L                    | st Number: bLE1                              |             |                                               |                  |
|                             | Response Single Codec: 📃 🕜            | BLF S                    | arver:                                       | 0           |                                               |                  |
|                             | Keep Alive Type: UDP                  | 🔻 🧭 Keep                 | Alive Interval: 60                           | second(s) 🧐 |                                               |                  |
|                             | Keep Authentication:                  | Block                    | ng Anonymous Call:                           | 0           |                                               |                  |
|                             | User Agent:                           | Speci                    | ic Server Type: Rroa                         | dSoft 🔻 🕜   |                                               |                  |
|                             | SIP Version: REC326                   | Anony Anony              | mous Call Standard: None                     | V Ø         |                                               |                  |
|                             | Local Port: 5060                      | Ø Ring *                 | ype: Defau                                   | at v 🔞      |                                               |                  |
|                             | 0000                                  | • King                   | yper Dela                                    |             |                                               |                  |

13. View the configured DSS key on the phone. If the LED is on, the configuration is successful, as shown below. Call a monitored number. You can see that the LED status of the corresponding DSS key changes.

|                    |                       | Fāi                                                                                                    | nvil |                                                                                                    |     |
|--------------------|-----------------------|----------------------------------------------------------------------------------------------------|------|----------------------------------------------------------------------------------------------------|-----|
|                    | 240498<br>14<br>26 MA | 27<br>Y SAT<br>Contact                                                                                                    |      | Menu                                                                                                    |     |
| et  <br>(<  <br>** | 2                     | A)<br>OK<br>7)                                                                                                    |      | <ul> <li>LUser2 FUser2</li> <li>FanvilUser3 Fan</li> <li>FanvilUser4 Fan</li> <li>FanvilUser8 Fan</li> <li>FanvilUser9 Fan</li> </ul> |     |
| 1]                 | 2 <sub>ABC</sub>      | 3 <sub>DEF</sub>                                                                                                    |      | FanvilUserB Fan                                                                                                    |     |
| 4 сні              | 5.к.                  | 6 <sub>MN</sub>                                                                                                    |      | FarvilUserC Far                                                                                                    |     |
| 7Pars              | 8 <sub>TUV</sub>      | 9wxy                                                                                                    | 0    |                                                                                                    | D   |
| *.)                | 0                     | <b>#</b> a                                                                                                    | 0    | 00                                                                                                    | n n |
| - 1 ·              | -                     | The second second secon |      |                                                                                                    |     |